| ■楽天のSFTPでのエラーとRem Robotでの対処方法                                                                                                   |                                                                                                    |                                                                                                    |                                                                                                    |                                                                                                    |  |  |
|----------------------------------------------------------------------------------------------------|----------------------------------------------------------------------------------------------------|----------------------------------------------------------------------------------------------------|----------------------------------------------------------------------------------------------------|----------------------------------------------------------------------------------------------------|--|--|
| 来天SFTPでのエラーメッセージ                                                                                                    | エラー内容                                                                                                    | item Robotでの対処方法                                                                                                    | <b>間違するitem Robotマニュアル</b><br>↓ 楽天のAPIの設定方法はこちら                                                                                    | 楽天の仕様                                                                                                    |  |  |
| 商品管理運動分面品URL1欄にすでに含録済みのものは指定でき<br>ません。重複がありましたのでご確認ください。                                                                        | 東天側に既に該当の商品管理番号(商品URL)の商品が<br>ある(登録されている)状態で、新規(コントロールかうムに<br>Nが入った状態)でアップロードを行うと出るエラーです。                                         | 楽天へアップロードする時、コントロールカラムにUが入るように<br>アップロードしてください。<br>方法は下記の2通りあります。                                                                          | https://www.hunglead.com/item-robot-<br>manual/startup/03/index.html                                                               | 楽天では、『コントロールカラム』で新規の情報<br>か、更新の情報かを判断します。<br>既に登録されている商品対して、更新を行いた<br>い場合はこの「コントロールカラム」「こい(更新)<br>が入っている必要があります。 |  |  |
|                                                                                                    |                                                                                                    | 1アップロード状況アイコンについてはご<br>は用のためがションプ構業管理の「美天RMS APUでAPIE「利用<br>計はたジ/www.hunglead.com/item/robot/<br>客曲商品のアップロード状況アイコンをNから辺に変更し、再成<br>「アップロード、 | ↓アップロード状況アイコンについてはこちら<br>https://www.hunglead.com/item-robot-<br>manual/04/01.08.html                                              |                                                                                                    |  |  |
|                                                                                                    |                                                                                                    |                                                                                                    | アップロード状況アイコンの変更方法についてはこちら<br>http://www.hunglead.com/item-robot-<br>manual/04/01_04.html                                           |                                                                                                    |  |  |
| 商品管理書号値(商品URL)で指定された商品が見つかりませ<br>ん。変更・変更,有除の場合は,存在する商品の商品管理書号<br>(商品URL)をご指定ください。                                               | 東天側に該当の商品管理書号(商品URL)の商品が無い<br>(登録されていない)状態で、更新(コントロールカラムにU<br>が入った状態)でアップロードを行うと出るエラーです。                                          | 楽天へアップロードする時、コントロールカラムにNが入るように                                                                                                    | ↓楽天のAPIの設定方法はこちら<br>https://www.hunglead.com/item=robot=                                                                           | ちら<br>em-robot-                                                                                                  |  |  |
|                                                                                                    |                                                                                                    | 方法は下記の2通りあります。                                                                                                    | ↓アップロード状況アイコンについてはこちら                                                                                                    | 楽天では、『コントロールカラム』で新規の情報<br>か、更新の情報かを判断します。                                                                        |  |  |
|                                                                                                    |                                                                                                    | ・ は前の0000/23/27/前板目本の1歳(1000/07/20)/前板目本の1歳(1000/07/20)/前板目本の1歳(1000/07/20)/100/100/100/100/100/100/100/100/100/1                          | https://www.hunglesa.com/item~robot*<br>manual/04/01_08.htm<br>  アップロード状況アイコンの変更方法についてはこちら<br>https://www.hunglead.com/item~robot* | まだ楽天に登録されていない商品を登録したい<br>場合は、この『コントロールカラム』に「N(新規)」<br>が入っている必要があります。                                             |  |  |
| 〇〇説明文欄に許可されていないUPLの記載がありました。                                                                                                    | 各提明文のどこかに、楽天で利用不可となる楽天以外の<br>URLが記載されている場合に出るエラーです。                                                                               | 該当する説明文をitem Robot上で編集して、外部URLを外してくだ                                                                                                    | manual/04/01_04.html<br>↓ 一括編集についてはこちら<br>https://www.hunglead.com/item-robot-                                                     |                                                                                                    |  |  |
|                                                                                                    |                                                                                                    | 編集の仕方は3通りあります。                                                                                                    | manual/04/01_02_01.html<br>↓ iR形式のCSVダウンロードについてはこちら                                                                                | 楽天では、外部のURL(楽天市場以外のURL)                                                                                          |  |  |
|                                                                                                    |                                                                                                    | ・説明文の一括編集を利用して修正する。                                                                                                    | https://www.hunglead.com/item-robot-<br>manual/04/05_menu.html                                                                     | を説明文に入れることは禁止しているため、エ<br>ラーとなります。                                                                                |  |  |
|                                                                                                    |                                                                                                    | ・R形式のCSVをダウンロードして、CSVの編集を行った後、CSVイ<br>ンポートを行って修正する。                                                                                        | iR形式のCSVインボートについてはこちら<br>http://www.hunglead.com/item=robot=<br>manual/04/04_menu.html                                             |                                                                                                    |  |  |
| 「カタログID」もしくは「カタログIDなしの理由」が登録されてません。<br>選択された全面品ディレクトリID」には、「カタログID」もしくは「カタロ<br>グIDなしの理由」が必須です。                                  | ディレクトリDIによって「カタログDI」もしくは「カタログDDなし<br>の理由」が必須となるものがあります。<br>そのティレクトソDEを利用している状態で「カタログDI」もし<br>くは「カタロプDIなしの理由」の登録が着い場合に出るエ<br>ラーです。 | 該当する商品の「カタログID」もしくは「カタログIDなしの理由」を入<br>カしてから再度アップロードを行ってください。                                                                               | -                                                                                                    | 楽天では、利用する全商品ディレクトリ助によっ<br>ては「カタログID」の登録が必須となります。<br>もし、何らかの理由があってカタログIDが無い酒<br>品だった場合には、その理由を指定しないと登<br>録ができません。 |  |  |
|                                                                                                    | 利用できないディレクトJIDをご利用されていた場合、美<br>天御で電話をすることがあんようです。<br>その補正されてのデオレクトJIDになって、そのから一<br>括で修正が出来ないため出るエラーです。                            | 楽天の仕様ですので、item Robotでは変更が出来ません。<br>補正されているディレクトリIDは楽天側で修正を行ってしただくよう                                                                        | j<br>"                                                                                                    | 楽天で、全商品ディレクトリIDを自動で補正を行                                                                                          |  |  |
| 楽天により補正されているため全商品ディレクトリIDは更新できま<br>せんでした。                                                                                       |                                                                                                    | しなります。<br>もし、楽天側でも修正が出来ない場合は、そのディレクトリIDをそ                                                                                                  | -                                                                                                    | う場合がのるようです。<br>その際、item Robotからの更新に限らず、CSV<br>一括商品編集を利用して楽天にアップロードを                                              |  |  |
|                                                                                                    |                                                                                                    | のまま利用することなりますので、柴天側に登録されているディ<br>レクトリDをitem Robotにも入れてください。<br>そうすると、こちらのエラーは解消される可能性が高いです。                                                |                                                                                                    | 行う際にこちらのエラーが出る仕様となっています。<br>す。                                                                                   |  |  |
|                                                                                                    | 商品標品の企商品ディレクトリロを変更する際、選択技情<br>報に登録されているタブロが変更後のディレクトリロでは<br>利用できないらグロだった場合に出るエラーです。                                               | 先に選択肢のタグIDを変更する必要があるため、商品情報の金商<br>品ディレクトリIDはそのままで、選択肢情報のタグIDを編集して、                                                                         | 変工の選切時気のタグDの各株・編集策研についてけ、                                                                                                    | 楽天では、全商品ディレクトリIDは『item.csv』に<br>項目があり、選択肢毎のタグIDは『select.csv』                                                     |  |  |
| 項目選択肢別在庫にご利用いただけないタグIDが選択されている<br>ため全商品ディレクトリIDを変更できません。項目選択肢別在庫の<br>タグIDをご確認ください。                                              |                                                                                                    | アップロードをしてください。<br>この時、一度タグIDを削除した状態でアップロードしてから、変更                                                                                          | 56<br>https://www.hunglead.com/item-robot-                                                                                         | 楽天側のSFTPで先に読み取られるのが<br>『tem.csv』となるため、商品情報に登録(変更)                                                                |  |  |
|                                                                                                    |                                                                                                    | 後の金商品ディレクトリIDをアップロードする際に正しいタグIDを一<br>緒にアップロードするのをオススメします。                                                                                  | mandar/scarcop/07/step_02_vz.html                                                                                                  | というイレントールにスティン、短いなのソンル<br>の情報が合わなくなってしまうため、エラーを出<br>します。                                                         |  |  |
| 全商品ディレクトリIDは100000~999999の範囲内にしてください。                                                                                           | 全商品ディレクトリIDIに範囲外の数値や文字を入れた場合に起きるエラーです。                                                                                            | 該当のエラーが出た商品のメインデータ(楽天のショップタブに入<br>力をしている場合はショップタブ)の全商品ディレクトリIDを、楽天<br>で利用できるディレクトリIDに株正して、再度item Robotからアップ                                | -                                                                                                    | 全商品ディレクトリIDは6桁のあらかじめ決めら<br>れた数字で構成されているので、それ以外を入                                                                 |  |  |
|                                                                                                    |                                                                                                    | ロードを行ってください。                                                                                                    |                                                                                                    | れるどエラーを出します。                                                                                                    |  |  |
| ご利用いただけないタグIDが指定されています。                                                                                                    | 設定している全商品ディレクトリIDには対応していないタ<br>グロを指定した場合に起きるエラーです。                                                                                | 該当のエラーが出た商品のメインデータ(楽天のショップタブに入<br>力をしている場合はショップタブ)のタグDを、楽天で利用できるタ<br>グDDに修正して、再度item Robotからアップロードを行ってくださ<br>い。                            | -                                                                                                    | 楽天では、全商品ディレクトリIDによって利用で<br>きるタグIDが異なります。<br>その為、指定した全商品ディレクトリIDには無い<br>タグIDを利用しようとするとエラーが出ます。                    |  |  |
| 許可されないHTMLタグ "OOOO" が入力されています。                                                                                                  | 楽天で利用不可とされているHTMLのタグを利用している<br>場合に出るエラーです。<br>〇の部分に該当のHTMLタグが入ります。                                                                | 該当のHTMLタグを利用している箇所をitem Robotで修正を行って<br>から、再度item Robotから商品をアップロードしてください。                                                                  | -                                                                                                    | 楽天では、利用できるHTMLタグに制限がありま<br>す。<br>利用できるHTMLタグについてけ、楽王のマニュ                                                         |  |  |
|                                                                                                    |                                                                                                    |                                                                                                    |                                                                                                    | アルをご覧ください。<br>https://navi-manual.faq.rakuten.net/shop-<br>setting/000010461                                     |  |  |
| 許可されないHTMLタグ "〇〇" の属性 "〇〇〇〇" が入力され<br>ています。                                                                                     | 楽天で利用不可とされているHTMLタグの属性を利用して<br>いる場合に出るエラーです。<br>〇の部分に該当のHTMLタグ、属性が入ります。                                                           | 該当のHTMLタグ、属性を利用している箇所をitem Robetで修正を<br>行ってから、再度item Robetから商品をアップロードしてください。                                                               | -                                                                                                    | 楽天では、利用できるHTMLタグ、その中の属<br>性に制限があります。<br>利用できるHTMLタグ、屋体についてけ、楽干の                                                  |  |  |
|                                                                                                    |                                                                                                    |                                                                                                    |                                                                                                    | マニュアルをご覧ください。<br>https://navi-manual.faq.rakuten.net/shop-<br>setting/000010461                                  |  |  |
| 〇〇の終了タグがありません。                                                                                                    | HTMLのタグがきちんと閉じられていない場合に出るエ<br>ラーです。<br>〇の部分に該当のHTMLタグが入ります。                                                                       | 該当のHTMLタグがきちんと閉じられているか(数が合っているか)<br>を確認していただき、不足している部分にタグを追加してから、再<br>度tem Robotから商品をアップロードしてください。                                         | -                                                                                                    | 楽天の仕様というのよりは、HTMLの基本的な<br>仕様となりますが、終了タグ(または開始タグ)<br>が無い場合はエラーとなります。                                              |  |  |
|                                                                                                    |                                                                                                    | 該当の商品のスマートフォン用商品説明文を確認していただき                                                                                                    |                                                                                                    | 楽天では、スマートフォン用商品説明文に利用<br>できる画像の枚数は10枚までと決まっていま                                                                   |  |  |
| HTMLタグ "img" は "10"回まで使用可能です。                                                                                                   | imgタグが10個以上使われている場合に出るエラーです。                                                                                                    | imgタグを10個以下にしてから、再度item Robotからアップロードを<br>してください。                                                                                          | -                                                                                                    | す。<br>その為、画像を貼るタグであるimgタグが10個以<br>上あるとエラーとなります。                                                                  |  |  |
|                                                                                                    |                                                                                                    | 地域別個別送料管理番号か送料区分どちらか一方のみ入力をし<br>て、再度アップロードし直してください。                                                                                        |                                                                                                    |                                                                                                    |  |  |
| 地域別個別送料管理番号と送料区分1または送料区分2を同時<br>に指定する事けできません。                                                                                   | 地域別個別送料管理番号と送料区分のどちらにも番号<br>が入っている場合に起きるエラーです。                                                                                    | また、既に楽天側で送料区分(または地域別個別送料管理番号)<br>の設定がある状態で、地域別個別送料管理番号(または送料区<br>公)を設定した場合にも同様のエラーが起きます。                                                   | https://www.hunglead.com/item-robot-                                                                                               | 楽天では、地域別個別送料管理番号と送料区<br>今を回時に粉空できたい社様となります                                                                       |  |  |
| に指定りる争はできません。                                                                                                    |                                                                                                    | その場合には、一度楽天側で設定されている送料区分を解除する<br>ためのアップロードを行ってから、改めて地域別個別送料管理番                                                                             |                                                                                                    | JENNICE CONTRACTORY                                                                                              |  |  |
|                                                                                                    |                                                                                                    | 号を設定をするようにアップロードしてください。                                                                                                    |                                                                                                    |                                                                                                    |  |  |
| ポイント変倍率適用期間の開始時刻は現在時刻の最短2時間後<br>から最長60日後の範囲で設定してください。                                                                           | ポイント変倍率適応期間の開始時刻が現在時刻から考え<br>て2時間以内に設定されている場合、または期間が60日<br>以上で設定されている場合に起きるエラーです。                                                 | 該当の商品の楽天のショップタブで、ポイント変倍率適応期間を楽<br>天の仕様に合うように設定し直していただいた後、再度item Robot<br>からアップロードしてください。                                                   | -                                                                                                    | 楽天では、登録完了より2時間後以降の開始<br>時間を指定する必要があります。<br>また、設定できる期間は開始から最大60日後ま<br>でとなります。                                     |  |  |
| 運用型ポイント変倍に申し込んでいない場合、運用型ポイント変倍                                                                                                  | RMS上で運用型ポイント変倍に申し込んでいない状態で                                                                                                    | ショップ情報管理にて、該当の楽天のショップ情報の運用型ポイン                                                                                                    |                                                                                                    |                                                                                                    |  |  |
| の項目は利用できません。                                                                                                    | 連用型ホイント変倍を利用しようとした場合に出るエラー<br>です。                                                                                                 | ト変悟を利用しないに設定してから、再度アッフロートを行ってください。                                                                                                    |                                                                                                    |                                                                                                    |  |  |
| ジャンルIDと商品属性(項目)の組み合わせが不正です。                                                                                                    | RMS上の現在のジャンルIDと変更しようとしていて、か<br>つ、RMS上のジャンルIDに紐づく商品属性に値が登録さ<br>れている場合に出ることがあるエラーです。                                                | RMS上にて、item Robotで変更しようとしているジャンルIDに更新<br>をお願いします。<br>そうすれば商品属性の値がリセットされるため、<br>その後、item Robotからもアップロードが可能になります。                            | https://www.hunglead.com/item-robot-manual/14/18/inde                                                                              | 楽天の仕様で、ジャンルDを変更する際に、変<br>更前のジャンルDIC紐づく商品属性に値が入っ<br>≤ ていて、変更後のジャンルDICその商品属性が<br>なかった場合、エラーになることがあるようで<br>す。       |  |  |
| 項目遅沢鉄沢在進が指定されています。倉倉指定機で倉庫に入<br>れる指定がない場合でも登録完了時に項目選択鉄別在庫<br>(selectaw)が正しく設されていない間は倉庫に入った影とな<br>り、商品ページにアクセスすることはできない可能性があります。 | こちらはエラーではなく、楽天からのお知らせとなります。                                                                                                    |                                                                                                    |                                                                                                    | item coutlich に発酵され calact coult後か込み                                                                             |  |  |
|                                                                                                    | 項目選択肢別在庫を持つ商品だった場合、select.csvが<br>正常に登録されなかった場合は商品が倉庫に入った状態<br>となる旨が記載されています。                                                     | -                                                                                                    | -                                                                                                    | tembsyのプロションを開始している<br>縁となるため、このようなお知らせを出している<br>もの思われます。                                                        |  |  |
|                                                                                                    |                                                                                                    | 楽天の仕様上、楽天で補正されたジャンルIDに対してCSVで更新                                                                                                    |                                                                                                    | inn                                                                                                    |  |  |
| ジャンルIDは補正済みのため、更新できません。                                                                                                    | 楽天で補正されたジャンルIDに対して、更新を行おうとし<br>た際に出るエラーです。                                                                                        | をしに行けないため、Item Robotからは変更できません。<br>お手数ですが、一度PMSで登録されているジャンルDをtem<br>Robotに登録してから、再度アップロードをお願いします。                                          |                                                                                                    | nem.csvが先に登録され、select.csvは後から登録となるため、このようなお知らせを出しているもの思われます。                                                     |  |  |
|                                                                                                    |                                                                                                    | 楽天の仕様変更により、 環訳時商品 もカタログ いの 3 カ が ペッッレ                                                                                                    |                                                                                                    |                                                                                                    |  |  |
| カタロクIDなしの理由に、項目選択肢在庫商品は選択できません。                                                                                                 | カタロク むなしの理由で、項目選択肢在庫商品を選択し<br>た場合に出るエラーです。                                                                                        | なったため、カタログDなLの理由でその他の値に変更するか、<br>SKU毎にカタログIDを登録して再度アップロードしてください。                                                                           |                                                                                                    |                                                                                                    |  |  |

| SKU管理番号は半角英数字、-、-で入力してください。                                                    | SKU管理番号に半角英数字、-、_以外が使われている場合に出るエラーです。                                                 | SKU管理番号をご確認いただき、半角英数字、〜、のみになるよう<br>修正してから、再度アップロードをお願いします。                                                             |  |
|--------------------------------------------------------------------------------|---------------------------------------------------------------------------------------|----------------------------------------------------------------------------------------------------|--|
| 商品画像な(ALT)を指定する場合は、商品画像タイプと商品画像<br>バスも指定してください。                                | 商品面像タイプと商品面像パスの指定が無い状態で、商<br>品面像名(ALT)が入力されている場合に出るエラーで<br>す。                         | 商品面像パス(面像URL)を入れるか、商品面像名(ALT)に入って<br>いる値を削除してから再度アップロードしてください。                                                         |  |
| 商品画像タイプ●●と商品画像パス●●のどちらか一方だけを指<br>定することは出来ません。<br>商品画像●●を指定する場合は、必ず両方を指定してください。 | 商品面像タイプと商品面像パスのどちらか一方だけを指<br>定する、または商品面像パス(面像URL)に半角スペース<br>などの不要な値が含まれている場合に出るエラーです。 | 商品面像タイプ、商品面像パスの両方をアップロードするようにし<br>ていただく、または「商品面像パス(回像URL)」に「半角スペース"<br>や不要な文字が入っていないかご確認いただき、修正してから再<br>度アップロードしてください。 |  |